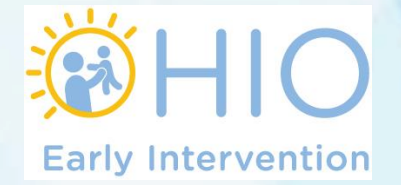

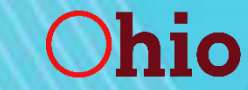

## EIDS Resources, Access, and Data Entry Requirements Training

In this webinar, DODD will explain EIDS responsibilities outlined in Exhibit F of the EI service coordination agreement and walk through data system resources available to EIDS users.

July 13, 2021

# Early Intervention Overview

Exhibit F Requirements

 Access to EIDS
 Data Entry in EIDS

#### EIDS Resources

- Early Intervention Data Entry Guide
- Data Entry Guide Supplement
- EIDS Troubleshooting
- Adding a New User or Modifying an Existing Account
- Data Entry
  - HV referrals
  - SOP
  - Transition Steps and Services

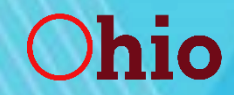

Department of Developmental Disabilities

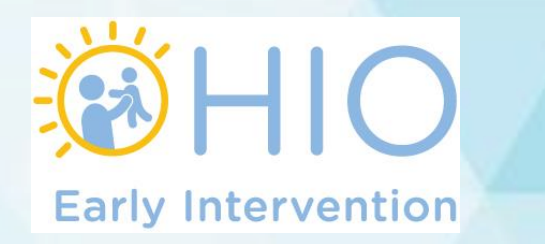

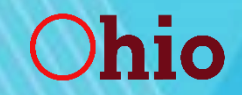

#### Exhibit F – Early Intervention Data System (EIDS)

The Early Intervention Data System (EIDS) is the data system DODD uses to collect information about participants in the Early Intervention program. The purpose of this exhibit is to—

- Set forth the requirements for access to the EIDS
- Clarify the data entry requirements for service coordination agencies

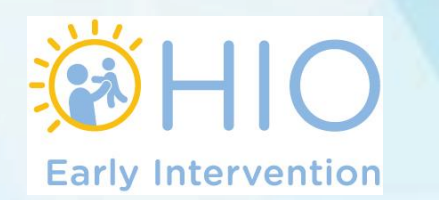

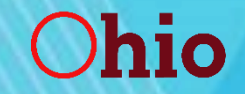

#### Exhibit F – Access to EIDS

- Contract Manager must be a System Administrator
  - Others in the county may be specified as System Administrators too
- EIDS role request form is required
- Access must be removed within 24 hours of no longer being needed
  - System Administrators must be removed by DODD
  - All other EIDS users can be removed by any System Administrator in the county

Instructions for obtaining access to EIDS: https://ohioearlyintervention.org/data-system

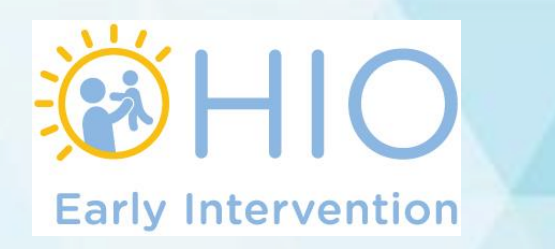

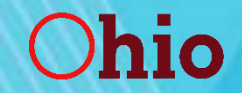

#### Exhibit F – Data Entry in EIDS

Data entry must be completed within 30 days of event

- Case notes may be maintained as a hard copy or electronically
- NEW: All EIDS users are required to review the Early Intervention Data Entry Guide and Data Entry Guide Supplement annually

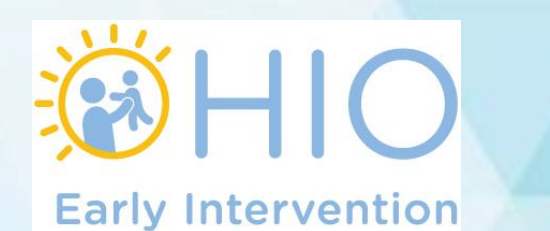

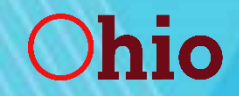

#### Exhibit F - Highlights

- Each subrecipient must designate the Early Intervention contract manager as an "El System Administrator" in EIDS
- The subrecipient will ensure that any local user's access to EIDS is removed within 24 hours of the user no longer needing access to EIDS
- The subrecipient will ensure that all users of EIDS in the county will review the data entry guide and data entry guide supplement at least annually

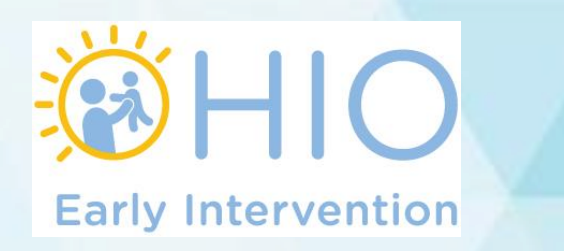

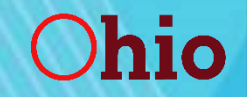

#### Contract Managers Must be System Administrators

- Each El Contract Manager must be designated as an "El System Administrator" in EIDS.
- If you are a Contract Manager and are not currently listed as a System Administrator in EIDS, please fill out an EIDS role request form and submit it to eids@dodd.ohio.gov to get this role added to your account.

https://ohioearlyintervention.org/forms/eids

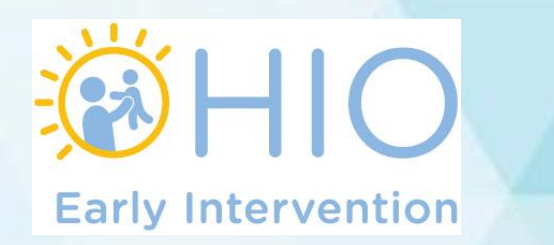

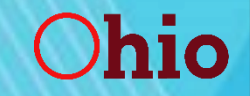

#### Access Removed within 24 Hours

EIDS access must be removed within 24 hours of the user no longer needing access to EIDS

- Instructions for adding and modifying user accounts can be found on the EI website
- System Administrators can do so for all roles other than other System Administrators
- To remove System Administrator access, email eids@dodd.ohio.gov

| Home                                                                       | Reports #/                                | Administration               | ET Info                     | System Admin       |      |         |
|----------------------------------------------------------------------------|-------------------------------------------|------------------------------|-----------------------------|--------------------|------|---------|
| Master Agency List<br>Workers/Users<br>Roles List<br>Contractor Spend Rate | Worker/User List                          | Worker/User Detail           |                             |                    |      |         |
|                                                                            | Co                                        | ounty: Select Count          | y                           | ~                  |      |         |
|                                                                            | Con                                       | itract:                      |                             | ~                  |      |         |
|                                                                            | Ag                                        | jency:                       |                             | ~                  |      |         |
| 1000                                                                       |                                           | Role: Select Role            |                             | ~                  |      |         |
| State ( Note                                                               | S                                         | tatus: 💿 <sub>Active</sub>   | ○ Inactive                  | Oall               |      |         |
|                                                                            | Last M                                    | Name:                        |                             |                    |      |         |
|                                                                            | First N                                   | Name:                        |                             |                    |      |         |
|                                                                            |                                           |                              |                             |                    | Sear | rch New |
|                                                                            |                                           |                              |                             |                    |      |         |
|                                                                            | Environment Version 4.0.30319.42000 Build | Number:# 0.0.0.0 Site Last u | pdated at :Thursday, Januar | y 21, 2021 4:07 PM |      |         |

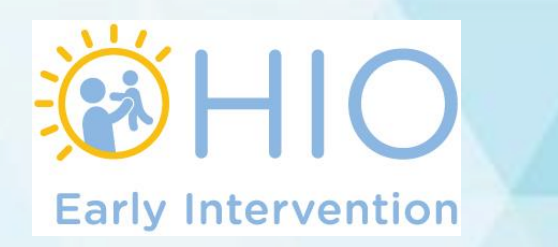

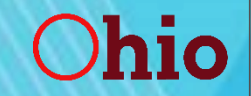

#### **Review of Guidance Materials Annually**

All EIDS users must review the data entry guide and data entry guide supplement at least annually.

- This is a new requirement in the SFY22 grant.
- It is important that anyone utilizing EIDS is familiar with the most up to date guidance regarding data entry.

# EIDS Resources

- Early Intervention Data Entry Guide
- Data Entry Guide Supplement
- EIDS Troubleshooting, Edits, and Other Assistance
- Adding a New User or Modifying an Existing Account

https://ohioearlyintervention.org/data-system

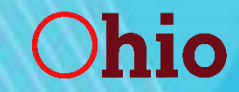

Department of Developmental Disabilities

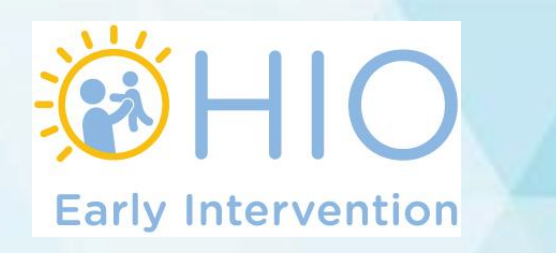

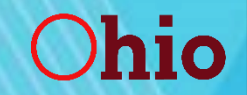

## Early Intervention Data Entry Guide

• Provides step-by-step instructions for entering information in EIDS from the perspective of a Service Coordinator

 Each section focuses on a different aspect of documentation and provides detailed instructions, including screenshots, of how to enter information.

Updated any time changes are made in EIDS

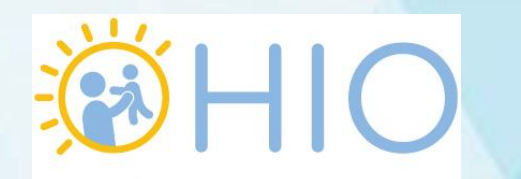

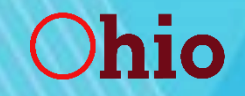

# Data Entry Guide Supplement

This document is intended to supplement the EIDS data entry guide. It provides additional information about data entry scenarios for which DODD frequently receives questions from EIDS users. This document includes information about:

- Data entry order;
- Eligibility via a Very Low Birth Weight diagnosis;
- Documenting additional eligibility information;
- Transferring a record;
- Requirements in transferred records;
- Requirements in a record with an exit and subsequent referral; and
- Entering services in EIDS, including
  - Entering multiple outcomes,
  - Entering service start dates,
  - Entering a new IFSP when services from the previous IFSP have not started, and
  - The frequency dropdown limitation of the "Add New Service" box

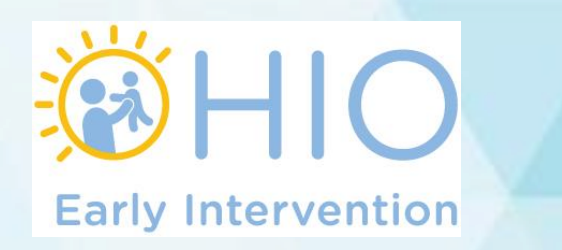

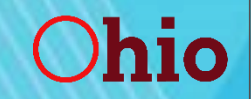

## EIDS Troubleshooting, Edits, and Other Assistance

- Tips for troubleshooting issues
- Information regarding how to edit data in child records
- Requirements for submitting inquiries
- A table outlining the level of access El System Administrators and El Service Coordinators have on each page in EIDS

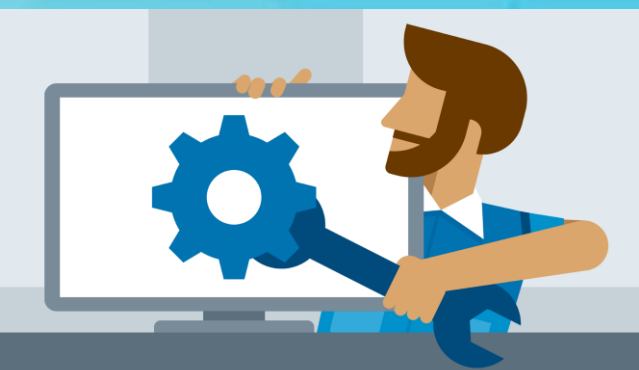

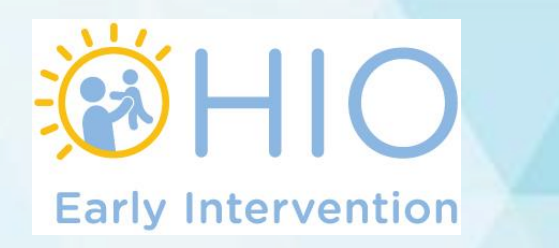

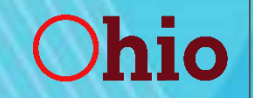

#### Adding a New User or Modifying an Existing Account

- Instructions for adding a user account in EIDS
- Instructions for modifying and removing an existing account
- A description of each Early Intervention role in EIDS

| Home                                              | Reports #A                                  | ministration                 | ET Info                            | System Admin |
|---------------------------------------------------|---------------------------------------------|------------------------------|------------------------------------|--------------|
| Master Agency List<br>Workers/Users<br>Roles List | Worker/User List W                          | orker/User Detail            |                                    |              |
| Contractor Spend Rate                             | <b>C</b> οι                                 | nty: Select County           |                                    | <b>v</b>     |
|                                                   | Cont                                        | act:                         |                                    | ▼            |
|                                                   | Age                                         | ncy:                         |                                    | <b>v</b>     |
| 1000                                              | F                                           | ole: Select Role             |                                    | ▼            |
|                                                   | Sta                                         | tus: 💿 <sub>Active</sub>     | ○ Inactive ○                       | All          |
|                                                   | Last Na                                     | me:                          |                                    |              |
|                                                   | First Na                                    | me:                          |                                    |              |
|                                                   |                                             |                              |                                    | Search New   |
|                                                   | L                                           |                              |                                    |              |
|                                                   | Environment Version 4.0.30319.42000 Build N | mber:# 0.0.0.0 Site Last upd | lated at :Tuesday, December 22, 20 | 10 2:25 PM   |

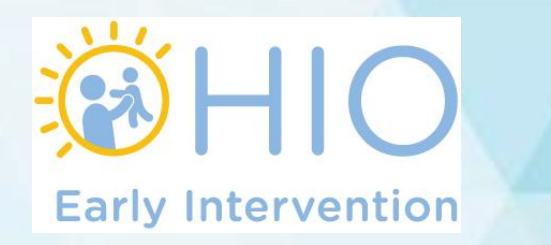

## Data Entry

#### •HV referrals

#### System of Payments (SOP)

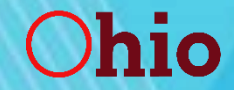

Department of Developmental Disabilities

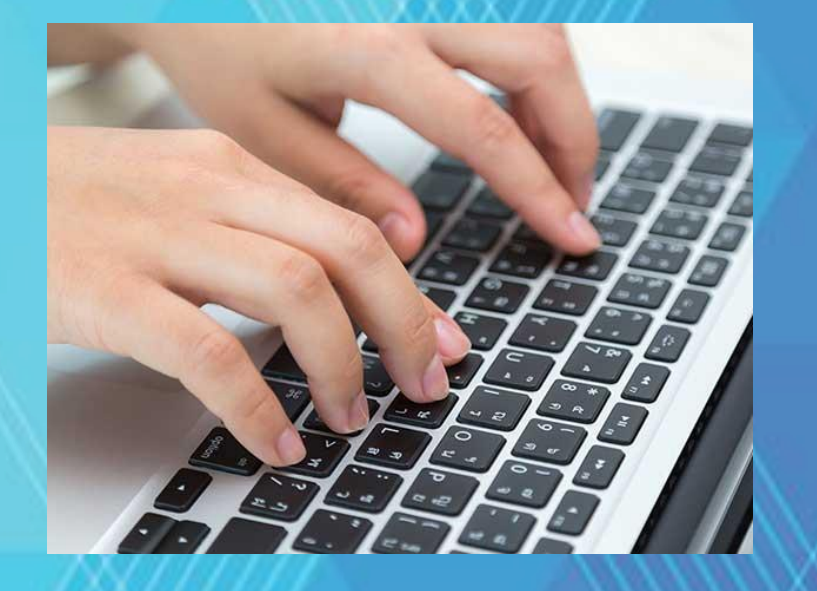

Transition Steps and Services

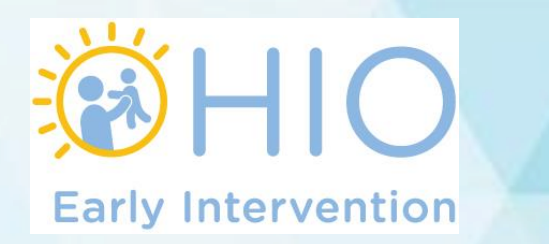

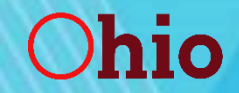

#### Home Visiting Referrals

- The HV Referrals page was added to EIDS in the summer of 2019
- Access the HV Referrals page via the left menu

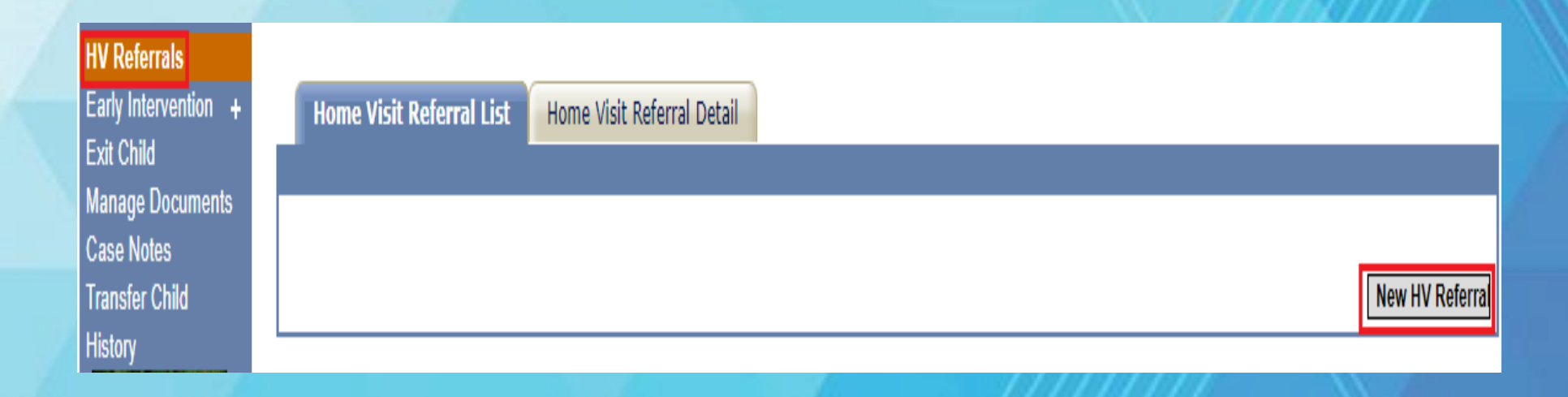

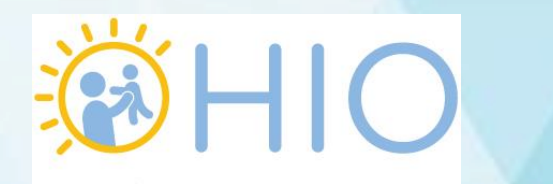

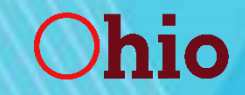

# HV Referrals (continued)

 Document the date the HV referral was made, along with any additional information about the referral

| Home Visit Referral List Home Visit Referral Detail |
|-----------------------------------------------------|
| HV Referral Date: / / / I                           |
| Save                                                |

The HV Referrals Report lists all HV Referrals made in the user-specified timeframe

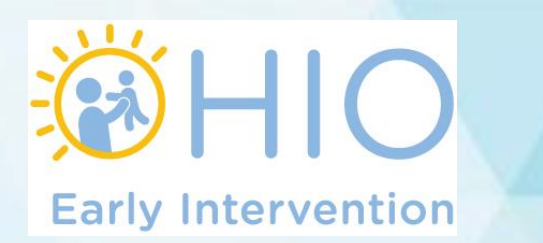

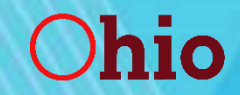

#### System of Payments (SOP)

- Access the SOP page via the left menu
- Once on the SOP page, click "New."

| Early Intervention – | SOP List System Of Payments |   |
|----------------------|-----------------------------|---|
| Service Coordinators |                             |   |
| Screenings           |                             |   |
| Eligibility          |                             |   |
| Assessments          | Nev                         | W |
| E&A Summary          |                             |   |
| SOP                  |                             |   |
| IFSP                 |                             |   |

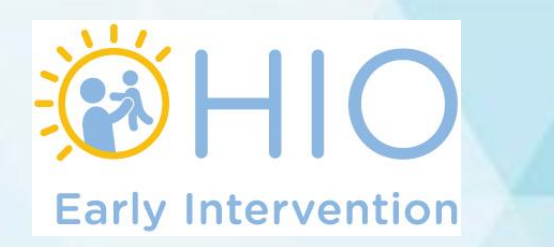

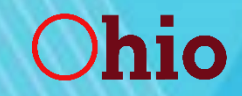

### SOP (continued)

• Enter the type of documentation used, whether the family's income is less than 206% FPL (if applicable), whether the parent has the ability to pay, and the date as documented on Form EI-15

| Sop List System of Payments                                                                          |                                                      |
|----------------------------------------------------------------------------------------------------|------------------------------------------------------|
|                                                                                                    |                                                      |
|                                                                                                    | _                                                    |
| Documentation:                                                                                       | Ohio Medicaid Card                                   |
|                                                                                                    | Ohio WIC Card                                        |
|                                                                                                    | Parent Income                                        |
|                                                                                                    | Parent has chosen not to share financial information |
| Family income less than or equal to Healthy Start Eligibility for<br>uninsured children (206% FPL) : | <b>T</b>                                             |
| I have seen and reviewed the documentation provided by the                                           |                                                      |
| parent per OAC 5123:2-10-03 (D) and have determined the                                              | T                                                    |
| parent is :                                                                                          |                                                      |
| Date of Parent Signature :                                                                           |                                                      |
|                                                                                                    | Save Cancel                                          |
|                                                                                                    |                                                      |

 SOP forms must be completed for all families within the first 45 days after the child is referred to EI prior to the IFSP, and prior to each annual IFSP

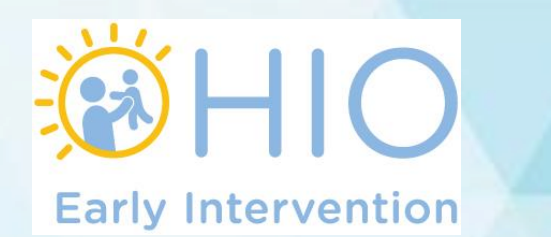

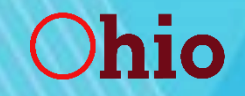

#### **Transition Steps and Services**

 The Transition Steps and Services page was added to EIDS in February 2019

 Access the Transition page via the left menu, then click on the "Transition Steps and Services" tab

| Early Intervention – | Transition Planning Conference Transition Steps and Services                                                                                                    |               |
|----------------------|----------------------------------------------------------------------------------------------------|---------------|
| Service Coordinators |                                                                                                    |               |
| Screenings           |                                                                                                    |               |
| Eligibility          |                                                                                                    |               |
| Assessments          | Child's School District: Athens City S.D.0502                                                                                                    |               |
| E&A Summary          | Child's Third Birthday: 9/28/2019                                                                                                    |               |
| SOP                  | Days Until Child's Third Birthday: 0                                                                                                    |               |
| IFSP                 | * Transition Steps and Services Date: / / /                                                                                                    |               |
| Archived COSF        | * Transition Steps and Services:                                                                                                    |               |
| Transition           | Enter the specific steps and services needed to achieve the transition outcome(s)<br>exactly as they are documented on Section 4 of the IFSP Form under "Strategies: |               |
| Exit Child           | What steps and activities, including who and when, will help us meet the IFSP                                                                                        |               |
| Manage Documents     | outcome?"                                                                                                    |               |
| Case Notes           |                                                                                                    | Add Note Save |
| Transfer Child       |                                                                                                    |               |

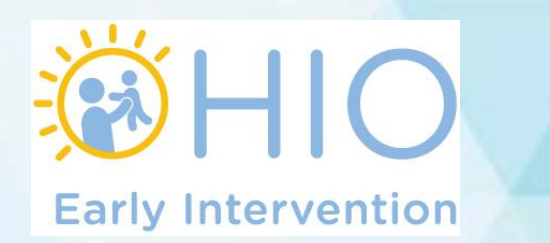

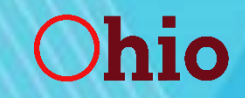

#### Transition Steps and Services (continued)

- Enter the date transition steps and services were included on an IFSP, along with the NCR, if applicable.
- Add the specific steps and services needed to achieve the transition outcome(s) exactly as they are documented on Section 4 of the IFSP Form under "Strategies: What steps and activities, including who and when, will help us meet the IFSP outcome?"
- Press "Save" to add the Transition Steps and Services information.

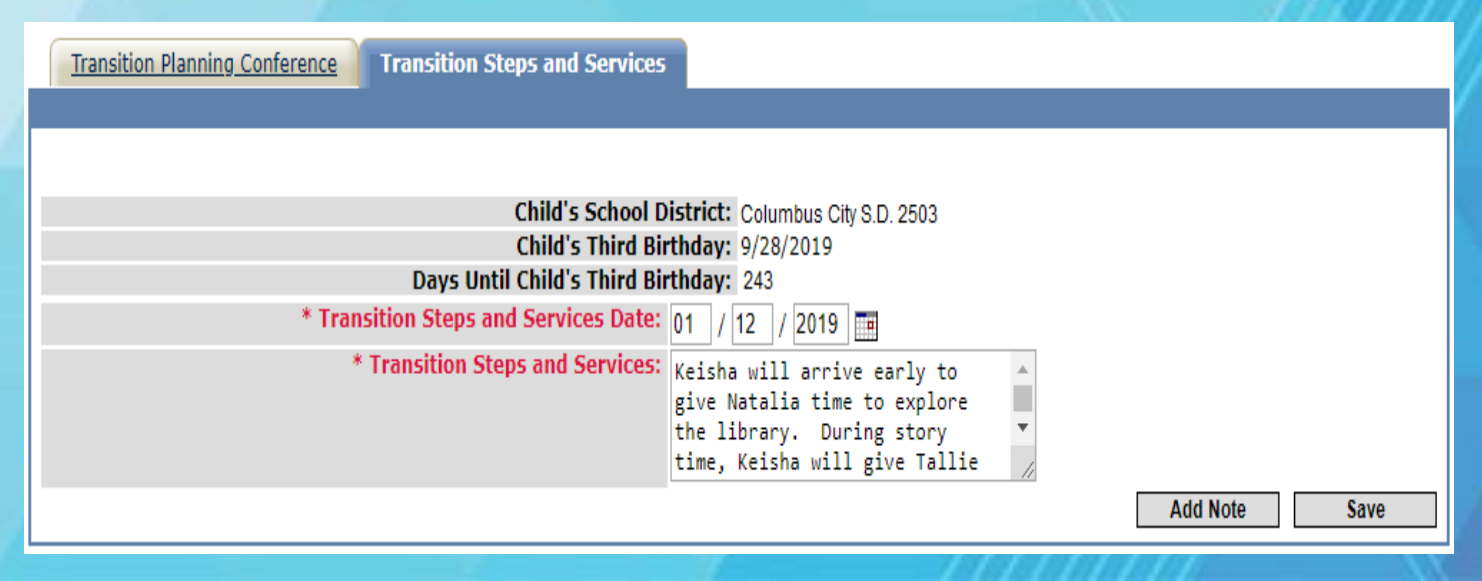

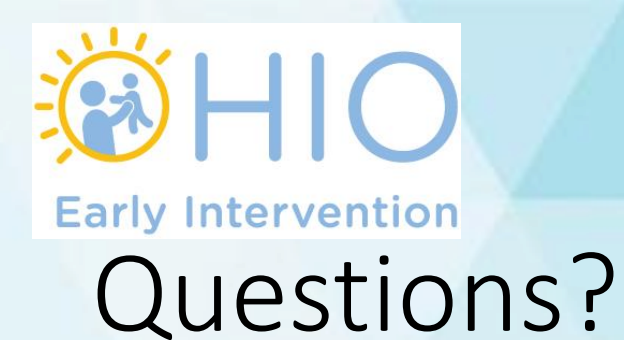

#### Any questions about today's presentation?

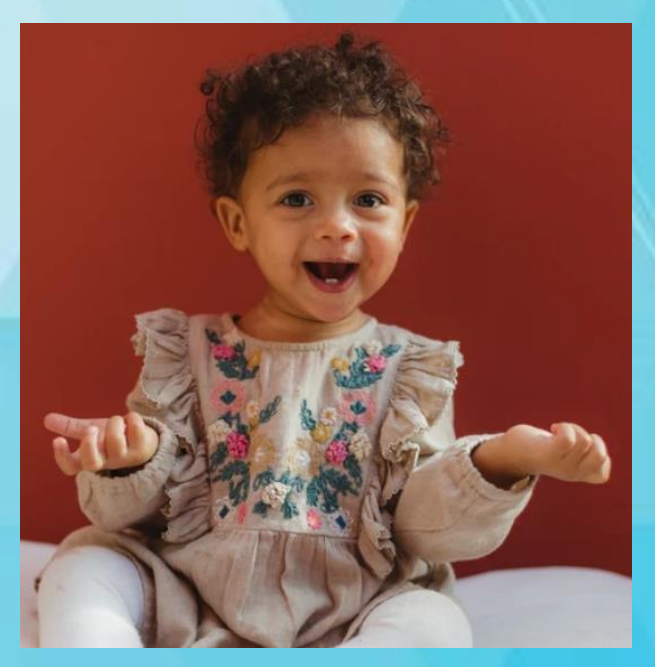

Write in to <u>eids@dodd.ohio.gov</u> with any questions

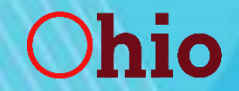

Department of Developmental Disabilities